## University of Management and Technology Library Digital Resources

Following is an e-a-s-y How To for accessing library digital resources.

- 1- Open your internet browser. You can use any borwser which you normally use to access internet
- 2- Type the address <u>https://dr.umt.edu.pk/library</u>.

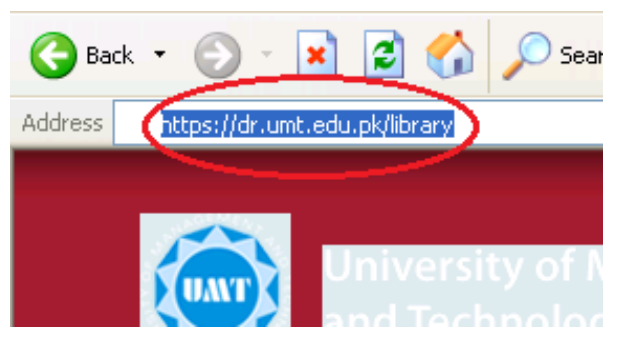

Note: Digital Resources are secure site therefore you must start you address with https://

3- If you are using Internet Explorer following window will appear. Click on "Yes"

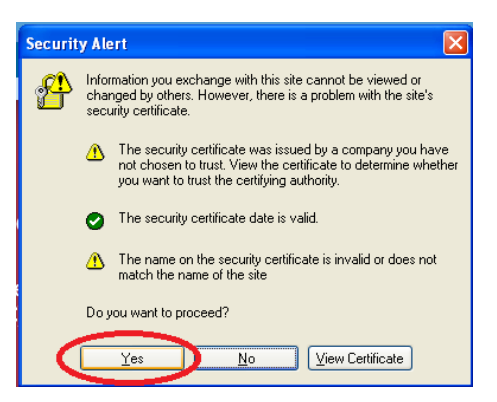

Or if you are using Google Chrome following window will appear. Click on "Proceed anyway"

## University of Management and Technology Library Digital Resources

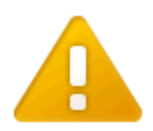

## The site's security certificate is not trusted!

You attempted to reach **dr.umt.edu.pk**, but the server presented a certificate issued trusted by your computer's operating system. This may mean that the server has gen credentials, which Google Chrome cannot rely on for identity information, or an attack intercept your communications.

You should not proceed, especially if you have never seen this warning before for this

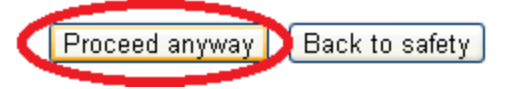

4- Type your username and password in the required fields. User name used here is your domain user name (Employee code or Participant ID) which is used to access your computer in the campus

| Login                                    |
|------------------------------------------|
| Please enter your username and password. |
| USERNAME: user-id                        |
|                                          |
| Login                                    |

5- A Message window appears with a message "Library Group" Click Continue to close the window:

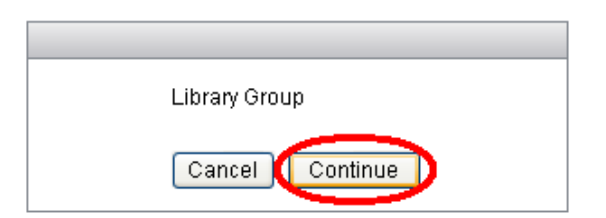

## University of Management and Technology Library Digital Resources

6- List of all available resources appears, you can click any link to access corresponding resource :

| Home             |                                                                                                    |               |
|------------------|----------------------------------------------------------------------------------------------------|---------------|
| Home             | Address http:// 🔽 Browse                                                                                                    | <u>Loqout</u> |
| Web Applications |                                                                                                    |               |
| Browse Networks  | Web Bookmarks                                                                                                    |               |
|                  | E Contraction of the second second se |               |
|                  |                                                                                                    |               |
|                  |                                                                                                    |               |
|                  | 2 <u>Wiley Interscience Journais</u>                                                                                                    |               |
|                  |                                                                                                    |               |
|                  | 권 <u>Cambridge Journals Online</u>                                                                                                    |               |
|                  | interms Journals                                                                                                    |               |
|                  | 문제 Emerald                                                                                                    |               |
|                  | d⊉ <u>SpringerLink</u>                                                                                                    |               |
|                  | Image: A start of Chicago Press                                                                                                    |               |
|                  | 🖉 🚰 Taylor & Francis Journals                                                                                                    |               |
|                  | Part Publishing                                                                                                    |               |
|                  | Provide the search Press Press Pres Pre                                                                                                    |               |
|                  | 문제 <u>Symposium Journals</u>                                                                                                    |               |
|                  | 2 Parts and a second second seco                                                                                                    |               |
|                  | 문제 World Bank e-Libray                                                                                                    |               |
|                  | 🖉 Mcgraw-Hill Digital Engineering Library                                                                                                    |               |
|                  | 🖉 McGraw-Hill's Encyclopedia of Science & Technology                                                                                                    |               |
|                  | P McGraw-Hill's Encyclopedia of Science & Technology                                                                                                    |               |

Note: If any link in the list is not working due to any reason you can access Library Digital resources page by selecting first option in the list.

7- To quit from system, click <u>Logout</u> on the top right corner for the home window:

| CISCO SSL VPN Service |                                         |               |  |  |  |
|-----------------------|-----------------------------------------|---------------|--|--|--|
| Home                  | Address cifs:// 💌                       | Browse Logout |  |  |  |
| Browse Networks       | 🦻 ☆ 🗙 📄 🔏 📔 📂 😰 🏁 🧐 🕅 🖣 Page 1 of 1 ト 🗎 | Logout        |  |  |  |
|                       | Name - Size Type Date Modified          |               |  |  |  |

alada.